# Докладчики

Лена Талхина, ведущий инженер отдела автоматизации ПИР, ООО «РН-УфаНИПИнефть»

Алексей Кулик, главный специалист САПР, ГКУ «НИПЦ Генплана СПб»

В этом мастер-классе мы рассмотрим вопросы создания развертывания «чистого» AutoCAD 2015. Все снимки экрана выполнены для русской локализации AutoCAD 2015.

### Развертывание – это установщик AutoCAD

Фактически развертывание предназначено всего для одной задачи: упрощение установки программ Autodesk (в данном случае — AutoCAD) со стандартной конфигурацией на несколько компьютеров.

Созданное и настроенное развертывание позволит быстро и безболезненно установить стандартизированную конфигурацию программы на сколько угодно компьютеров. В результате службам предприятия (IT, САПР, САD-менеджмент) уже не надо искать причину поломки в некорректной установке. Все пользователи получают одинаковым образом настроенные рабочие места. Даже если случилось непоправимое и компьютер подлежит замене — даже в таком случае установка стандартной конфигурации ПО не вызывает никаких трудностей.

Лена Талхина провела очень интересное исследование. Возьмем 250 рабочих мест, на которые надо установить AutoCAD 2015 со всеми обновлениями и локальной справкой. Рабочие станции не имеют и никогда не будут иметь доступа к Internet (это важно). Кроме того, необходимо выполнить начальную настройку рабочего места (например, подключить корпоративное меню и проверить его работу). Лицензирование — сетевое, используется вариант с резервными серверами (подробнее варианты сетевого лицензирования см.пояснения к рис. 3, стр.5).

Сначала рассмотрим вариант, при котором CAD-менеджер устанавливает AutoCAD безо всякого развертывания, каждый раз настраивая его на локальных компьютерах. Время на установку AutoCAD, установку пакетов обновлений и справки составляет от 50 до 90 минут, в зависимости от быстродействия компьютера. Примем усредненным значение 60 минут (час). Еще примерно 20% (т.е. 10-12 минут) уйдет на неизбежные корректировки и проверки. Суммарное время, затраченное на 250 рабочих мест, составит:

250 х 1,2 час = 300 часов.

37,5 рабочих дней будет потрачено только на установку.

Теперь возьмем вариант с созданным и настроенным сетевым развертыванием. При наличии некоторого опыта создание развертывания составляет от 1 до 3 часов. Первое в жизни развертывание нередко создается около 8 часов (включая тестирование) — но это справедливо только в случае, если Вы не видели этого мастер-класса. В реальных условиях время, затраченное на создание развертывания, можно смело уменьшать до 5 часов (и то это будет слишком много). После создания и первого тестирования развертывания САD-менеджеру необходимо только запустить процесс установки на рабочих местах. В идеальном случае на запуск уходит примерно 1-2 минуты. Если необходимо что-либо контролировать (что, в общем-то, достаточно большая редкость), то будет затрачено около 5 минут. Добавим 1 минуту «на всякий случай». Получается, что для установки AutoCAD 2015 на одно рабочее место будет затрачено около 6 минут, или 0,1 часа.

5 часов создания развертывания + 250 x 0,1 = 30 часов.

Это 3,5 рабочих дня. Разница почти в 11 раз. Весьма ощутимые цифры, не правда ли?

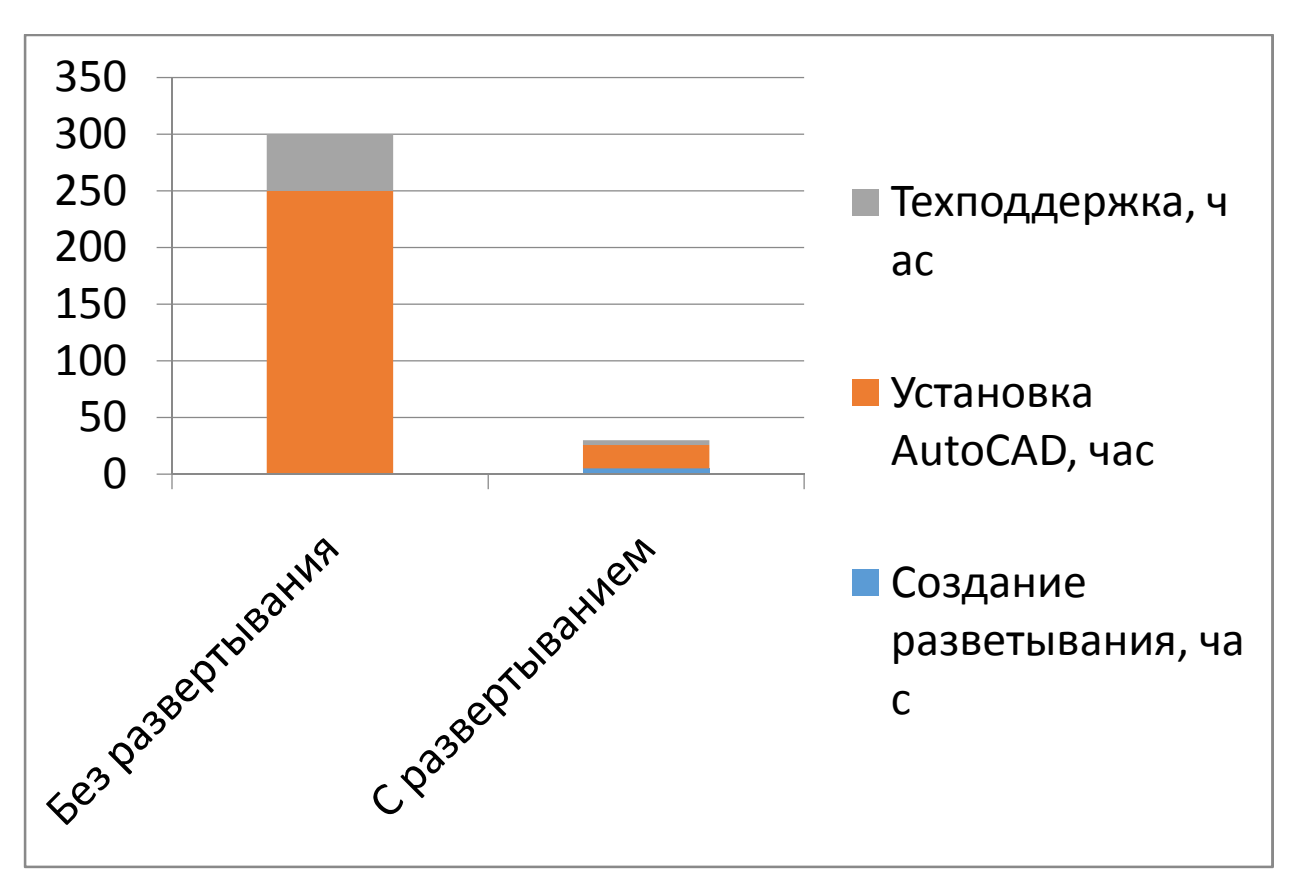

Если Вам неинтересно бегать по десяткам, а то и сотням, рабочих мест и выполнять одни и те же действия, если Вам неинтересно впустую тратить свое время — то этот мастер-класс для Вас.

### Что потребуется для создания развертывания

Само по себе развертывание имеет смысл только для хоть какой-то сети. То есть в первую очередь потребуется **устойчиво работающая сеть.** В качестве дополнительного требования к сети можно назвать ее пропускную способность: от 100 Мбит/с.

Развертывание создается централизованно и централизованно же используется. То есть (помимо сети) понадобится еще и **сервер**. К серверу требований немного больше:

- 1. Дисковая система должна обладать весьма высоким быстродействием: в развертывание входит около 9000 файлов самого разного объема.
- На сервере понадобится как минимум один выделенный каталог, в который и будет помещаться само развертывание. Понятно, что все пользователи (кроме CAD-менеджера) имеют права только чтения.
- 3. Возможно, понадобится дополнительный каталог для ведения серверного лога установки. О серверном логе см.пояснения к рис. 2, стр.4.
- 4. На сервере понадобится свободное место для создания развертывания. Постарайтесь выделить место по принципу «объем установочного пакета, умноженный хотя бы на 2».

Во время создания развертывания, скорее всего, понадобится **доступ к сайту Autodesk** — хотя бы для проверки и скачивания пакетов обновлений.

Создать правильно и корректно работающее развертывание с первого раза достаточно непросто, и крайне желательно результат собственных трудов протестировать. То есть понадобится либо физический, либо виртуальный компьютер для проверки работы развертывания.

### Создадим и настроим развертывание

После запуска процесса установки AutoCAD вместо кнопки «Установка» нажмем кнопку «Создание развертывания»:

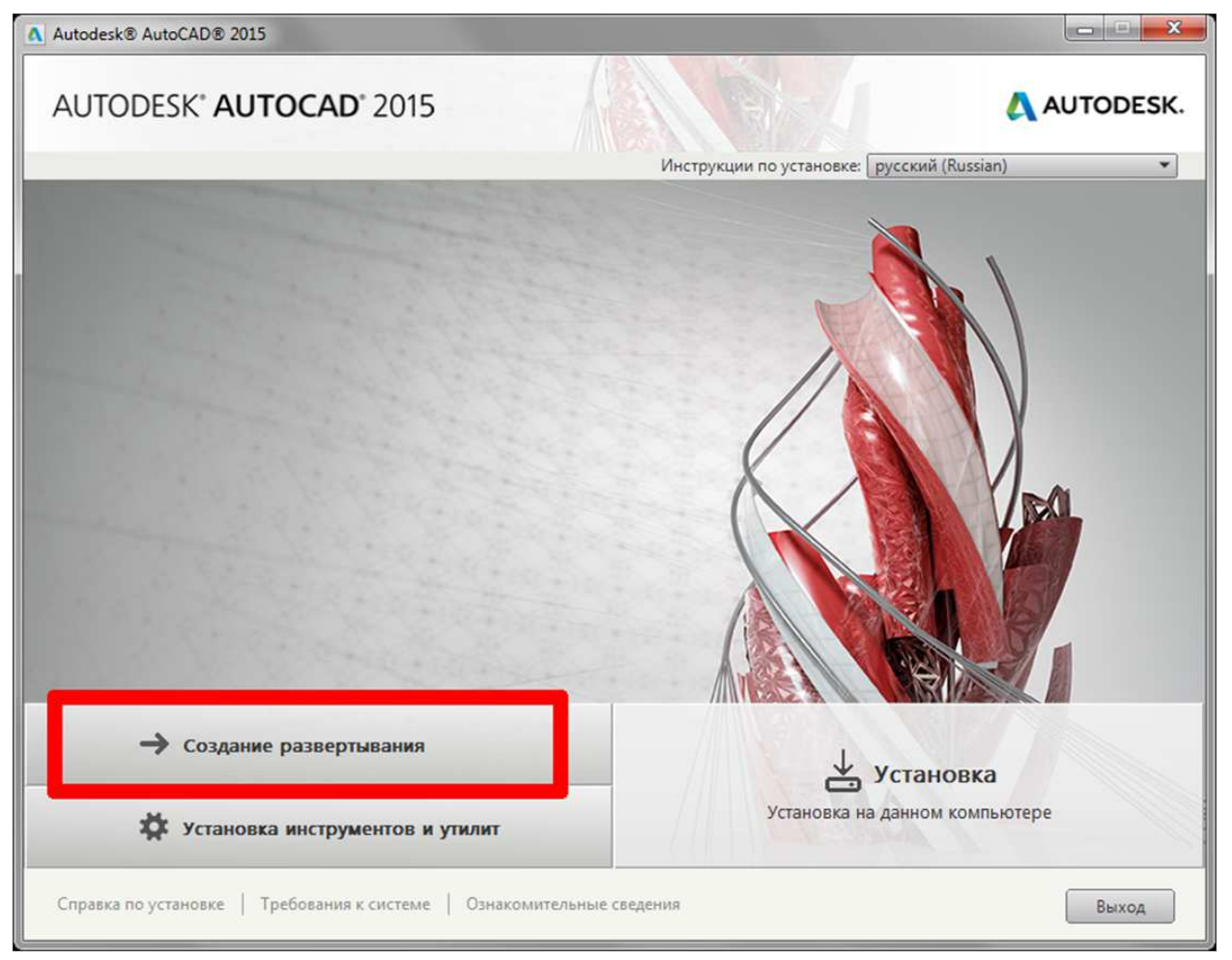

рис. 1. Запуск создания развертывания

### Начальные настройки развертывания

| Autodesk® AutoCAD® 2015                                                         |             |
|---------------------------------------------------------------------------------|-------------|
| AUTODESK" AUTOCAD" 2015                                                         | 🙏 AUTODESK. |
| Создание развертывания > Настройка acad2015x64rus                               | -           |
|                                                                                 |             |
| Административный образ                                                          |             |
| Имя конфигурации развертывания:                                                 |             |
| acad2015x64rus                                                                  |             |
| Путь к административному образу:                                                |             |
| \\WIN7PRO-LOCAL\Library\acad2015x64rus\ O63op                                   |             |
| V                                                                               |             |
| 32-разрядного приложения • 64-разрядного приложения                             |             |
| 🗹 Включить только продукты, требуемые для данной конфигурации развертыван       |             |
|                                                                                 |             |
| Параметры установки                                                             |             |
| Установить программы в недиалоговом режиме                                      |             |
| Создать файл журнала во временной папке на каждой рабочей станции               |             |
| Создать сетевой файл журнала:                                                   |             |
| Costpan                                                                         |             |
|                                                                                 |             |
|                                                                                 |             |
|                                                                                 |             |
| Справка по установке   Требования к системе   Ознакомительные сведения Назад Да | лее Отмена  |

рис. 2. Задание параметров развертывания

Здесь необходимо указать имя конфигурации развертывания. Также необходимо указать путь, где будет храниться само развертывание.

Путь должен быть обязательно сетевым. Допускается использовать только абсолютный путь по принципу \\server\folder\<...>. Попытки подключения сетевого диска и задания пути к сетевому диску обречены на провал.

Опция «включить только продукты, требуемые для данной конфигурации развертывания» позволяет сделать очень интересный выбор. Если опцию установить, то в развертывание включаются только указанные нами чуть позже продукты. Изменить развертывание можно будет только исключив какие-то из этих продуктов. Если же опцию снять, то административный образ будет чуть больше, но зато развертывание можно будет изменить или создать новое без каких бы то ни было ограничений. Если планируется на основе одного развертывания создавать несколько «подчиненных», то опцию лучше снять. Особенно большое значение эта опция имеет для вертикальных решений и т.н. пакетов (Suite).

Следом идут параметры установки:

- Установить программы в недиалоговом режиме. Если опция установлена, то вмешаться в процесс установки AutoCAD на рабочее место будет невозможно. Кроме того, в случае возникновения ошибок придется не только переустанавливать AutoCAD, но и анализировать очень объемный лог установки для выяснения причин отказа установки.
- Создавать файл журнала во временной папке на каждой рабочей станции. Крайне рекомендуется установить эту опцию. Иногда только этот журнал установки и помогает выяснить, что и в каком месте пошло «не так». Справедливости ради стоит уточнить, что при корректно настроенном развертывании и предсказуемом состоянии рабочих мест этот лог становится абсолютно невостребованным.
- Создавать сетевой файл журнала. Если эту опцию установить, то потребуется ввести путь, где будет храниться этот самый журнал. Понятно, что пользователь, запускающий

установку ПО на рабочем месте, должен иметь доступ к этому каталогу. И права на запись, кстати, тоже.

### Выбор лицензирования

| Autodesk® AutoCAD® 2015 - acad2015x64rus                   |                                                                                                    |                                                 |
|------------------------------------------------------------|----------------------------------------------------------------------------------------------------|-------------------------------------------------|
| AUTODESK <sup>®</sup> AUTOCAD <sup>®</sup> 2015            |                                                                                                    | 🙏 AUTODESK.                                     |
| Создание развертывания > Информация о продукте             | Сетевая лицензия<br>Выберите модель сервера лицензий для<br>License Manager:<br>Один сервер лицензий<br>Несколько серверов лицензий<br>Резервный сервер лицензий | а работы с Network<br>работать Network<br>Обзор |
| Справка по установке   Требования к системе   Ознакомитель | ные сведения Назад                                                                                                    | Далее Отмена                                    |

рис. 3. Однопользовательское и сетевое лицензирование

На следующем шаге выбирается лицензирование устанавливаемого ПО. Вариантов немного:

- Однопользовательская лицензия. Продукт лицензируется для использования только на данном компьютере. Естественно, потребуется ввести корректный серийный номер и ключ продукта, а потом выполнить стандартную процедуру активации ПО.
- Сетевая лицензия может быть представлена в 3 вариантах:
  - один сервер лицензий: в сети предприятия развернут только один сервер с соответствующим ПО, "раздающим" лицензии и контролирующим порядок их обращения. Управление лицензиями осуществляется на одном сервере, пункт администрирования и источник возможных сбоев сосредоточены в одном месте. Наиболее простая в обслуживании схема. Минус один, но очень существенный: при сбое единственного сервера лицензий работа с продуктом Autodesk становится невозможной до устранения неполадок
  - несколько серверов лицензий. Источники лицензий распределены в сети. Для каждого сервера необходим собственный уникальный файл лицензий. Для создания распределенного сервера лицензий необходимо запустить Network License Manager на каждом из серверов, входящих в распределенный серверный пул. Такие сервера могут работать с распределенных сетях, могут входить в разные сегменты сети (или вообще принадлежать разным сетям). Если один из серверов прекращает работу, остальные продолжают раздавать лицензии; но лицензии, закрепленные за выключившимся сервером, становятся недоступными. Схему можно назвать наиболее сложной и затратной в смысле создания и поддержки
  - резервный сервер лицензий: в сети предприятия существует несколько серверов (до 3). Если клиент не может получить лицензию с первого указанного сервера, клиент обращается ко второму, а потом (при необходимости) и к третьему.

Серверы в процессе работы согласовывают между собой количество выданных лицензий. Серверы обязаны находиться в одной подсети и иметь надежное высокоскоростное соединение. Если сбои происходят на одном сервере, схема продолжает работать. Но при сбое на 2 или более серверах вся система лицензирования прекращает работу. Более подробно некоторое количество информации можно найти по адресу <u>http://docs.autodesk.com/CIV3D/2013/RUS/filesCIL/topichead\_6.htm</u> Какой бы вариант лицензирования ни был выбран, серийный номер и ключ продукта все равно ввести придется

После выбора схемы лицензирования и ввода соответствующих параметров можно приступать собственно к настройке пакета установки

### Настройка пакета установки

| A Autodesk® AutoCAD® 2015 - acad2015x64rus                                                                                                    |                             |
|----------------------------------------------------------------------------------------------------|-----------------------------|
| AUTODESK" AUTOCAD" 2015                                                                                                    | 🙏 AUTODESK.                 |
| Создание развертывания > Настройка acad2015x64rus  Autodesk® AutoCAD® 2015 Мощные инструменты AutoCAD® для ускорения работы с документацией и создания 3D-концепций. | 、 <b>I</b>                  |
| ✓ Autodesk® ReCap™<br>Можно визуализировать, очищать и организовывать данные<br>фотореалистичного захвата в расширенной среде для подготовки.                        |                             |
| ✓ Autodesk Application Manager                                                                                                    |                             |
| Включение дополнительного ПО<br>Управление дополнительным ПО для развертывания                                                                                       |                             |
| Общие компоненты                                                                                                    |                             |
| <ul> <li>✓ Autodesk<sup>®</sup> 360</li> <li>Настольный компонент для приложений, обеспечивающий возможность</li> <li>совместной работы.</li> </ul>                  |                             |
| Путь установки: C:\Program Files\Autodesk\ Обзор Место                                                                                                    | на диске: требуется 3,34 ГБ |
| Справка по установке   Требования к системе   Ознакомительные сведения Назад                                                                                         | Создание Отмена             |

рис. 4. Выбор и настройка устанавливаемого ПО

# Настройка установки AutoCAD

Начнем с самого главного — с AutoCAD. Развернем соответствующую строку.

| Autodesk® AutoCAD   | © 2015 - acad2015x64rus                                                                                                    |                                |
|---------------------|----------------------------------------------------------------------------------------------------|--------------------------------|
| AUTODESK*           | AUTOCAD" 2015                                                                                                    | 🙏 AUTODESK.                    |
| Создание развертыв  | ания > Настройка acad2015x64rus                                                                                                    |                                |
| 🛛 🖂 Autodesk®       | AutoCAD <sup>®</sup> 2015                                                                                                    |                                |
| . Hannunga ugafu    |                                                                                                    |                                |
| A Haxmule, 41008    | и закрыть и вернуться к списку продуктов                                                                                                    |                                |
|                     | Вспомогательные компоненты                                                                                                    | Ē                              |
|                     | Exchange App Manager                                                                                                    |                                |
|                     | Этот подключаемый модуль можно использовать вместе с AutoCAD для<br>упрощения управления приложениями, установленными на странице Exchange<br>(рекомендуется).               |                                |
|                     | 🔽 Подключаемый модуль активных приложений Exchange                                                                                                    |                                |
|                     | Этот подключаемый модуль добавляет на ленту вкладку, где отображаются<br>популярные или рекомендуемые приложения (рекомендуется).                                            |                                |
|                     | ✓ Autodesk® AutoCAD® Performance Reporting Tool                                                                                                    |                                |
|                     | Этот подключаемый модуль можно использовать для отправки компании<br>Autodesk отчетов о проблемах производительности AutoCAD<br>(рекомендуется). Только на английском языке. |                                |
|                     | ✓ Autodesk® BIM 360 <sup>™</sup> Add-in for AutoCAD® 2015                                                                                                    |                                |
|                     | Позволяет проектным коллективам получать совместный доступ к моделям с<br>помощью BIM 360. Только на английском языке.                                                       |                                |
|                     | Вид установки                                                                                                    | +                              |
| Путь установки:     | C:\Program Files\Autodesk\ O630p Mect                                                                                                    | го на диске: требуется 3,34 ГБ |
| Справка по установк | е   Требования к системе   Ознакомительные сведения Назад                                                                                                    | Создание Отмена                |

рис. 5. Настройка AutoCAD, вспомогательные компоненты

Сначала указываются вспомогательные компоненты — Exchange App Manager, подключаемый модуль активных приложений Exchange и т.д. Все эти компоненты так или иначе требуют доступ в Internet. Если Ваши пользователи лишены такой возможности, то лучше соответствующие галочки снять: наличие таких приложений с их постоянными требованиями доступа к сайтам Autodesk будет только тормозить работу пользователя.

### Выборочная установка

Дальше выбираем вид установки:

| A Autodesk® AutoCAD® 2015 - acad2015x64rus                                                                                                    |                   |
|----------------------------------------------------------------------------------------------------|-------------------|
| AUTODESK" AUTOCAD" 2015                                                                                                    | AUTODESK.         |
| Создание развертывания > Настройка acad2015x64rus                                                                                                    |                   |
| ☑ Autodesk® AutoCAD® 2015                                                                                                    |                   |
| Нажмите, чтобы закрыть и вернуться к списку продуктов.                                                                                                    |                   |
| Вид установки                                                                                                    | ŕ                 |
| Выберите устанавливаемые компоненты: Описание компонента:<br>Содержит все выбранные компоненты.<br>Содержит все выбранные компоненты.<br>Содержит все выбранные компоненты.<br>Содержит все выбранные компоненты.<br>Содержит все выбранные компоненты.<br>Содержит все выбранные компоненты.<br>Содержит все выбранные компоненты.<br>Восстановить значения по умолчанию | H                 |
| Библиотека поддержки           выверите и настроите папки, в которые вудет устанавливаться содержиное оиолиотеки<br>поддержки (например, файлы адаптации, стили печати и шаблоны).           Установить библиотеку поддержки в папку:           Папки профилей локальных пользователей           Содержимое           Папка установки                                     |                   |
| Путь установки: C:\Program Files\Autodesk\ Обзор Место на диске:                                                                                                    | требуется 3,34 ГБ |
| Справка по установке   Требования к системе   Ознакомительные сведения Назад Создание                                                                                                    | Отмена            |

рис. 6. Настройка AutoCAD, вид установки.

Autodesk предоставляет возможность выбрать тип установки: типовая или пользовательская (выборочная). Что находится в типовой и что из нее исключено — вопрос отдельный. Нам же необходимо точно знать, что и в каком объеме мы устанавливаем. Поэтому выбираем «Выборочную» (уж простите эту тафтологию) и внимательно смотрим на доступные опции. При выборе каждой опции справа выводится ее описание, в таблице же приведены только элементы, на которые стоит обратить особое внимание

| Название опции       | Примечание                                                                                                    |
|----------------------|----------------------------------------------------------------------------------------------------|
| Стандарты оформления | Если опцию снять, то подключить или<br>переподключить проверку стандартов (dws)<br>будет невозможно. Если у Вас в фирме<br>практикуется использование файлов<br>стандартов, снимать опцию не рекомедуется. |
| Базы данных          | В обычном AutoCAD практически никогда не<br>используется. Но в случае установки<br>вертикальных приложений или пакетов (Suite)<br>крайне рекомендуется устанавливать.                                      |
| Словари              | Крайне рекомендуется установить. При<br>неустановленных словарях в AutoCAD 2015<br>неанглийских версий может начать<br>нестабильно работать автоматическое<br>завершение команды.                          |
| Шифрование чертежей  | При снятии этой опции пользователь потеряет<br>возможность установить на dwg-файл пароль.<br>При этом возможность открыть запароленный<br>файл остается (естественно, при условии знания<br>пароля).       |

| Express Tools                     | Крайне желательно устанавливать: в Express<br>Tools до сих пор существует масса очень<br>удобных инструментов, так и не<br>перекочевавших в ядро AutoCAD.                                                                                 |
|-----------------------------------|----------------------------------------------------------------------------------------------------|
| Autodesk 360 для AutoCAD          | Утилита, выполняющая синхронизацию<br>настроек и параметров в учетной записи<br>Autodesk360. Утилита требует постоянного<br>доступа в Internet. Если Ваши пользователи<br>лишены такого доступа, крайне желательно<br>снять эту опцию.    |
| Обозреватель контента для AutoCAD | Выполняет просмотр и поиск dwg на локальных<br>и сетевых дисках, а также в службе Autodek<br>Seek. Зачастую не используется: пользователи и<br>так знают, что и где лежит. Кроме того, служба<br>(опять-таки) требует доступа в Internet. |
| Утилита перемещения лицензий      | В условиях корпоративной установки часто<br>опцию снимают, чтобы пользователи не<br>«утащили» лицензию на другой компьютер.                                                                                                    |
| Перенос пользовательских настроек | Фактически лучше не устанавливать. Импорт<br>настроек нередко блокирует возможность<br>ознакомления с новыми возможностями. В<br>подавляющем большинстве случаев настройки<br>пользователь может выставить самостоятельно.                |
| Сброс параметров                  | Желательно установить: в некоторых случаях<br>может потребоваться восстановить исходные<br>файлы меню, служебные файлы и т.п.                                                                                                    |

табл. 1. Опции выборочной установки

Следом идет раздел «Библиотека поддержки». Его можно абсолютно спокойно оставить без изменений.

### Параметры исполняемых файлов

| Autodesk® AutoCAD® 2015 - acad2015x64rus                                                                            |                             |
|----------------------------------------------------------------------------------------------------|-----------------------------|
| AUTODESK" AUTOCAD" 2015                                                                                             | AUTODESK.                   |
| Создание развертывания > Настройка acad2015x64rus                                                                   |                             |
| ☑ Autodesk® AutoCAD® 2015                                                                                           |                             |
| <ul> <li>Нажмите, чтобы закрыть и вернуться к списку продуктов</li> </ul>                                           | 1                           |
| Параметры исполняемого файла                                                                                        |                             |
| Выберите способ загрузки исполняемых файлов:                                                                        |                             |
| Загружать из всех местоположений без отображения предупреждения                                                     |                             |
| <ul> <li>Загружать из доверенных местоположений, отображать предупреждение для других<br/>местоположений</li> </ul> |                             |
| Загружать только из доверенных местоположений                                                                       |                             |
| Выберите метод загрузки файла acad.lsp:                                                                             |                             |
| <ul> <li>Загружать файл acad.lsp один раз при начале сеанса</li> </ul>                                              |                             |
| Загружать файл acad.lsp при каждом открытии чертежа                                                                 |                             |
| Пути поиска и местоположения файлов                                                                                 |                             |
| Задайте пути поиска, имена файлов и местоположения файлов:                                                          |                             |
| Путь поиска вспомогательных файлов                                                                                  |                             |
| В Доверенные местоположения                                                                                         |                             |
| Расположение доверенных доменов     Дооавить     Дооавить     Дооавить                                              |                             |
| 🕀 🔛 Файлы адаптации                                                                                                 |                             |
| на ториалистичный файлирифта                                                                                        |                             |
| Путь установки: C:\Program Files\Autodesk\ Обзор Обзор                                                              | на диске: требуется 3,33 ГБ |
| Справка по установке   Требования к системе   Ознакомительные сведения   Назад                                      | Создание Отмена             |
|                                                                                                    |                             |

рис. 7. Параметры исполняемого файла

В разделе «Параметры исполняемого файла» перечислены очень важные моменты:

- Способ загрузки исполняемых файлов. Крайне не рекомендуется изменять эту настройку, оставив ее в значении «Загружать из доверенных местоположений». Эта настройка меняет системную переменную SECURELOAD. Информацию об этой системной переменной, что и как она регулирует, Вы можете найти на сайте <u>www.autodesk.ru</u> или <u>www.adn-cis.org</u>
- 2. метод загрузки файла acad.lsp. Также советуем оставить без изменений. Эта настройка меняет значение системной переменной ACADLSPASDOC. Информацию об этой системной переменной, что и как она регулирует, Вы можете найти на сайте <u>www.autodesk.ru</u> или <u>www.adn-cis.org</u>

### Пути поиска и местоположения файлов

| Autodesk® AutoCAD® 2015 - acad2015x64rus                                                          |                       |                          |
|---------------------------------------------------------------------------------------------------|-----------------------|--------------------------|
| AUTODESK" AUTOCAD" 2015                                                                           |                       | AUTODESK.                |
| Создание развертывания > Настройка acad2015x64rus                                                 | and the second second |                          |
| ✓ Autodesk <sup>®</sup> AutoCAD <sup>®</sup> 2015                                                 |                       |                          |
| <ul> <li>Нажмите, чтобы закрыть и вернуться к списку продуктов</li> </ul>                         |                       | 1                        |
| Пути поиска и местоположения файлов<br>Задайте пути поиска, имена файлов и местоположения файлов: |                       | -                        |
| 🕀 – 🍋 Путь поиска вспомогательных файлов                                                          | ▲ Обзор               |                          |
| Доверенные местоположения                                                                         | Добавить              |                          |
| 🕀 🦰 Расположение доверенных доменов                                                               |                       |                          |
|                                                                                                   |                       |                          |
| <Профиль — Application Data>\support\acad                                                         | Вверх                 |                          |
| 🖃 🖳 🕅 Корпоративный файл адаптации                                                                | Вниз                  |                          |
| → .                                                                                               |                       |                          |
| ⊕ ™ № Фаил пользовательского словаря ⊕ № № № Авьтернативный файл шимфта                           |                       |                          |
| <ul> <li>Файл соответствия шрифтов</li> </ul>                                                     |                       |                          |
| 🕘 — 🦰 Путь к вспомогательным файлам печати                                                        |                       |                          |
| Расположение папки для автоматического сохранения                                                 | -                     |                          |
| Описание                                                                                          |                       |                          |
| Задание местоположения основного файла адаптации.                                                 |                       |                          |
| Путь установки: C:\Program Files\Autodesk\ Обзор                                                  | Место на              | диске: требуется 3,33 ГБ |
|                                                                                                   |                       |                          |
|                                                                                                   |                       |                          |

рис. 8. Пути поиска и местоположения файлов.

Здесь Вы можете добавить свои каталоги в качестве каталогов путей поиска; установить корпоративное меню и т.д. Весьма занимательный раздел, советуем при возможности его внимательно проанализировать.

### Включение дополнительных файлов в развертывание

| Autodesk® AutoCAD® 2015 - acad2015x64rus                                                                                                    |                         |
|----------------------------------------------------------------------------------------------------|-------------------------|
| AUTODESK" AUTOCAD" 2015                                                                                                    | AUTODESK.               |
| Создание развертывания > Настройка acad2015x64rus                                                                                                    |                         |
| ☑ Autodesk <sup>®</sup> AutoCAD <sup>®</sup> 2015                                                                                                    |                         |
| <ul> <li>Нажмите, чтобы закрыть и вернуться к списку продуктов</li> </ul>                                                                                                    | 1                       |
| Дополнительные файлы                                                                                                    | _                       |
| Для включения в данное развертывание дополнительных файлов (например, сценариев,<br>подключаеных модулей или файлов с данными) вначале укажите папку, в которую они будут<br>устанавливаться, и нажмите "Обзор" для выбора включаемых файлов.                                                                                                    |                         |
| Задайте папку для размещения файла(-ов):                                                                                                    | r                       |
| Cosop                                                                                                    | J                       |
| Autodesk     Autodesk Shared                                                                                                    |                         |
| Common Application Data Folder                                                                                                    | 1                       |
| Direct3D 10                                                                                                    |                         |
| Direct3D11                                                                                                    | E                       |
| Drv                                                                                                    |                         |
| en-US                                                                                                    |                         |
| Express<br>Fonts                                                                                                    |                         |
| ⊕ GeoMapHtml +                                                                                                    |                         |
|                                                                                                    |                         |
|                                                                                                    | CKer Thefwerce 3 33 FF  |
| Пределование состояние на составите составите сост | exer ipeoyeicx 5,55 i b |
| Справка по установке   Требования к системе   Ознакомительные сведения Назад Созда                                                                                                    | Отмена                  |

рис. 9. Дополнительные файлы

В развертывание можно включить дополнительные файлы. Например, у Вас есть arx- или .netприложение, которое в обязательном порядке должно быть доступным всем пользователям. Именно здесь Вы можете добавить соответствующие файлы, заодно указав, где их сохранять. Например, знаменитые разработки Александра Ривилиса ExplodeProxy, DWGConvert и т.п. можно включить в развертывание и не задумываться об их принудительной загрузке.

# Настройки ярлыков AutoCAD

| Autodesk® AutoCAD® 201   | 15 - acad2015x64rus                                                                                                    |                                                                                                    |                                  |
|--------------------------|----------------------------------------------------------------------------------------------------|----------------------------------------------------------------------------------------------------|----------------------------------|
| AUTODESK <sup>®</sup> AU | TOCAD <sup>®</sup> 2015                                                                                                    | ANGEL                                                                                                    | 🙏 AUTODESK.                      |
| Создание развертывания   | > Настройка acad2015x64rus                                                                                                    | A CONTRACTOR AND ADDRESS OF ADDRESS ADDRESS ADDRES |                                  |
| 🗹 Autodesk® Au           | itoCAD <sup>®</sup> 2015                                                                                                    |                                                                                                    |                                  |
| 🔺 Нажмите, чтобы закр    | рыть и вернуться к списку продуктов                                                                                                    |                                                                                                    |                                  |
|                          | <ul> <li>Задать формат публикации по умол</li> <li>Задайте имя профиля по умолчанию:</li> <li>&lt;&lt;Профиль без имени&gt;&gt;</li> <li>Создать ярлык AutoCAD 2015 — Рус</li> <li>Создать пользовательские ярлыки на</li> </ul> | чанию - DWFx<br>сский (Russian) на рабочем столе<br>рабочем столе:                                                                                                    |                                  |
|                          | Имя ярлыка                                                                                                    | Параметры ярлыка                                                                                                    |                                  |
|                          | <введите имя ярлыка>                                                                                                    | <введите параметр>                                                                                                    | -                                |
|                          | акеты обновления                                                                                                    |                                                                                                    |                                  |
| Путь установки: С:\Ргс   | ogram Files\Autodesk\                                                                                                    | Обзор М                                                                                                    | есто на диске: требуется 3,33 ГБ |
| Справка по установке     | Требования к системе   Ознакомите                                                                                                    | ельные сведения Назад                                                                                                    | Создание Отмена                  |

рис. 10. Пользовательские настройки

Самое интересное здесь — это параметры профилей AutoCAD: имя профиля «по умолчанию», а также возможность создания дополнительных ярлыков на рабочем столе. Так, например, можно создать ярлык AutoCAD, который будет загружаться с принудительным погашением сплешзаставки, использованием строго определенного шаблона и т.п. (подробнее о ключах запуска AutoCAD можно найти на сайте <u>www.autodesk.ru</u>).

# Включение подготовленного обновления в развертывание

| Autodesk® AutoCAD® 2015 - acad2015x64rus                                     |                                   |
|------------------------------------------------------------------------------|-----------------------------------|
| AUTODESK" AUTOCAD" 2015                                                      | 👗 AUTODESK.                       |
| Создание развертывания > Настройка acad2015x64rus                            |                                   |
| ☑ Autodesk® AutoCAD® 2015                                                    |                                   |
| Нажмите, чтобы закрыть и вернуться к списку продуктов                        |                                   |
| Пакеты обновления                                                            | р<br>Добавить<br>Удалить          |
| О Не устанавливать пакет(ы) обновления                                       | E E                               |
| паралетра коллауникационного центра                                          |                                   |
| Путь установки: C:\Program Files\Autodesk\ Обзор                             | Место на диске: требуется 3,33 ГБ |
| Справка по установке   Требования к системе   Ознакомительные сведения Назад | создание Отмена                   |

рис. 11. Включение пакетов обновлений в развертывание

Опцию «Не устанавливать пакет(ы) обновления» рассматривать особого смысла нет. Интересны два других варианта:

- 1. Если компьютер, с которого выполняется создание развертывания, имеет доступ в Internet и на сайт Autodesk, достаточно выбрать опцию «установить пакет(ы) обновления с Autodesk.com». Программа установки самостоятельно выполнит загрузку и интеграцию пакета(ов) обновлений.
- 2. Если пакет обновлений уже был скачан с сайта, то пришло время его подготовить для интеграции в развертывание

#### Подготовка обновлений к внедрению в развертывание

- Перечень доступных обновлений доступен на сайте <u>knowledge.autodesk.com/downloads</u>. При скачивании любого пакета обновлений обязательно прочтите соответствующие пояснения: может оказаться, что пакет не кумулятивный и перед его установкой требуется установить какие-то другие пакеты или хотфиксы. Например, выпущенный 17 сентября 2014 года сервис-пак 2 для AutoCAD 2015 является кумулятивным и не требует в обязательном порядке предустановленного SP1.
- 2. Вызовем командную строку Windows либо (для Windows 7) Пуск Все программы Командная строка, либо нажав клавиши Win и R одновременно.
- Переходим в каталог, в который скачивали пакет обновления. Например, для перехода в каталог c:\autodesk необходимо ввести cd c:\autodesk

c:

После этого вводим строку вида:

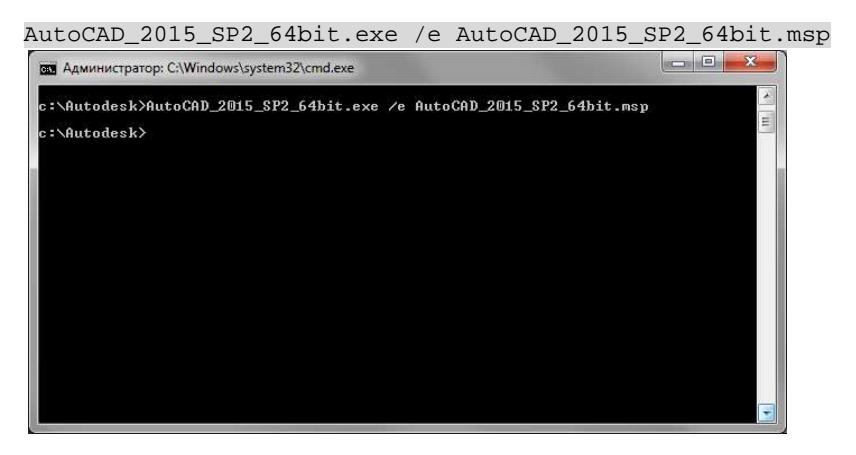

рис. 12. Распаковка обновления для использования в развертывании.

Обновления готовы к использованию, теперь можно вернуться обратно в развертывание.

Выбираем опцию «Установить пакеты обновлений с локального диска или из локальной сети» (см.рис. 11, стр.14) и после этого нажимаем кнопку Добавить. Находим наш преобразованный msp-файл и нажимаем ОК.

| Autodesk® AutoCAD®                                      | 2015 - acad2015x64rus                                                                                                    |                                                                 |                                                         |                             |
|---------------------------------------------------------|----------------------------------------------------------------------------------------------------|-----------------------------------------------------------------|---------------------------------------------------------|-----------------------------|
| AUTODESK"                                               | AUTOCAD <sup>®</sup> 2015                                                                                                    |                                                                 |                                                         | 🛕 AUTODESK.                 |
| Создание развертывал<br>И Autodesk®<br>А Нажмите, чтобы | ния > Настройка acad2015x64rus<br>AutoCAD® 2015<br>закрыть и вернуться к списку продукто                                                                 | 36                                                              | 2                                                       |                             |
|                                                         | Пакеты обновления<br>Установить пакет(ы) обновлен<br>Превозможно установить<br>Интернетом,<br>Установить пакеты обновлени<br>AutoCAD 2015 Service Pack 2 | ия с Autodesk.com<br>соединение с<br>й с локального диска или и | Проверить еще раз<br>з локальной сети<br>Добави<br>Удал | пъ                          |
| Путь установки: С                                       | Не устанавливать пакет(ы) об<br>Параметры Коммуникационного и<br>\Program Files\Autodesk\                                                                | новления                                                        | Местс                                                   | на диске: требуется 3.34 ГБ |
| Справка по установка                                    | Требования к системе   Ознако                                                                                                    | мительные сведения                                              | Назад                                                   | Создание Отмена             |

рис. 13. Внедрение SP в развертывание

# Параметры коммуникационного центра, доступ к интерактивным ресурсам

Дальше внизу находятся параметры коммуникационного центра и интерактивные ресурсы.

| Autodesk® AutoCAD® 2015 - acad2015x64rus                                            |                          |
|-------------------------------------------------------------------------------------|--------------------------|
| AUTODESK" AUTOCAD" 2015                                                             | 🙏 AUTODESK.              |
| Создание развертывания > Настройка acad2015x64rus                                   |                          |
| ☑ Autodesk® AutoCAD® 2015                                                           |                          |
| <ul> <li>Нажмите, чтобы закрыть и вернуться к списку продуктов</li> </ul>           | 1                        |
| <ul> <li>The year an addression of theme in (by device on the interview)</li> </ul> |                          |
| Параметры Коммуникационного центра                                                  |                          |
| Путь установки: C:\Program Files\Autodesk\ Обзор Обзор                              | диске: требуется 3,33 ГБ |
| Справка по установке   Требования к системе   Ознакомительные сведения Назад Соз    | здание Отмена            |

рис. 14. Коммуникационный центр и интерактивные ресурсы

Учитывая, что пользователи все еще не имеют доступа в Internet, имеет смысл снять все эти опции. В том числе и опцию онлайн-справки: мы интегрируем справку внутрь развертывания.

### Параметры отчетов об ошибках

И, наконец, осталось всего лишь определить поведение AutoCAD при возникновении ошибок

| Autodesk® AutoCAD® 2015    | - acad2015x64rus                                                                                                    |                                   |
|----------------------------|----------------------------------------------------------------------------------------------------|-----------------------------------|
| AUTODESK" AUT              | OCAD 2015                                                                                                    | AUTODESK.                         |
| Создание развертывания > Н | Настройка acad2015x64rus                                                                                                    |                                   |
| 🗹 Autodesk® Auto           | oCAD® 2015                                                                                                    |                                   |
| 🔺 Нажмите, чтобы закры     | гь и вернуться к списку продуктов                                                                                                    |                                   |
|                            | Адрес RSS-канала:                                                                                                    |                                   |
|                            |                                                                                                    | Обзор                             |
|                            | Выводимое имя:                                                                                                    |                                   |
|                            | Kanan CAD Manager                                                                                                    |                                   |
|                            | Задайте возможность доступа к интерактивным инструментам:<br>Включить интернет-модуль Центра управления (недоступно в англи<br>Paspeшить доступ к Центру подписки из программы Autodesk<br>(рекомендуется)<br>Всегда использовать онлайн-справку, когда она доступна<br>Задайте параметры пользовательских отчетов об ошибках: | ийской верани)                    |
|                            | <ul> <li>Включать в отчеты об ошибках имя компьютера</li> </ul>                                                                                                    | =<br>                             |
| Путь установки: C:\Progr   | am Files\Autodesk\ Oбзор                                                                                                    | Место на диске: требуется 3,34 ГБ |
| Справка по установке   Тр  | ребования к системе Ознакомительные сведения                                                                                                    | Назад Создание Отмена             |

рис. 15. Параметры пользовательских отчетов об ошибках

Опция «Получать сведения о разрешении» требует доступа в Internet, поэтому ее придется отключить. А вот вторая опция — «Включать в отчеты об ошибках имя компьютера» — может оказаться небесполезной.

На этом настройка AutoCAD завершена.

### Прочие приложения

В пакет установки AutoCAD включаются также несколько дополнительных приложений.

# Autodesk ReCap

Приложение использует облачные технологии, т.е. требуется доступ в Internet. Если Ваши пользователи не занимаются обработкой фотореалистичного захвата, то, может быть, будет иметь смысл снять это приложение

# **Autodesk Application Manager**

Дополнительная служба, которая постоянно опрашивает сайт Autodesk на предмет новых выпусков приложений и обновлений. Опять же — вряд ли Ваши пользователи имеют неограниченный доступ в Internet с рабочих мест.

# Autodesk 360

Обеспечение совместной работы. Фактически об этом приложении уже говорили (см.табл. 1, стр.9). Ситуация та же: требуется доступ в Internet.

### Включение дополнительного ПО

Если Вы используете приложения из Autodesk Exchange Apps, именно здесь Вы можете включить их в развертывание.

### Интеграция справки в развертывание

С сайта Autodesk скачиваем установочный пакет для справки и запускаем его. Фактически нам требуется только его разархивировать, никакой установки (или развертывания) выполнять не требуется.

Находим папку HelpInstaller и копируем ее внутрь папки только что созданного развертывания:

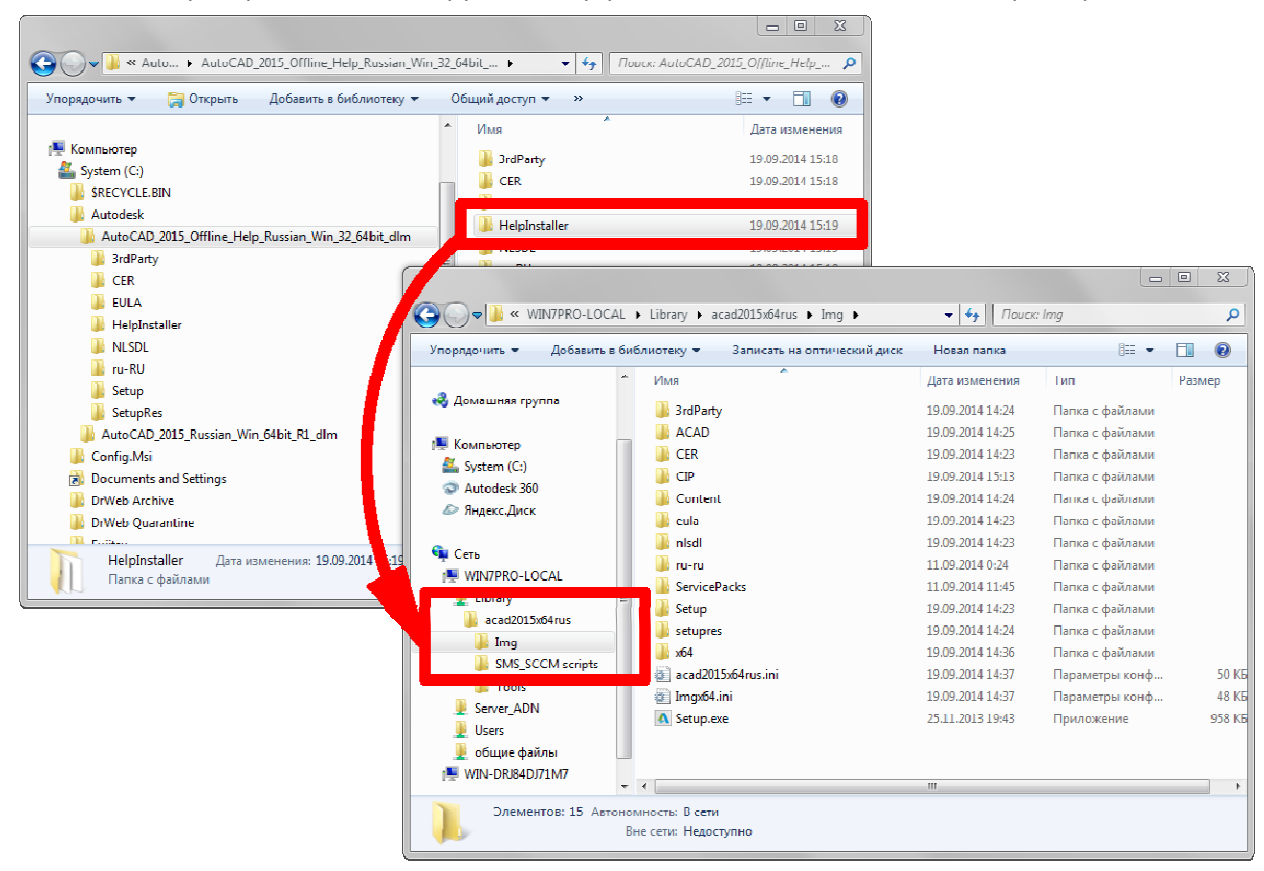

рис. 16. Копирование справки в каталог развертывания

В каталоге, куда распаковывался пакет установки справки (по умолчанию

C:\Autodesk\AutoCAD\_2015\_Offline\_Help\_Russian\_Win\_32\_64bit\_dlm) находим файл setup.ini и открываем его (например, в Блокноте Windows):

| Setup.ini — Блокнот                                                                                             |                                |
|----------------------------------------------------------------------------------------------------|--------------------------------|
| <u>Ф</u> айл <u>П</u> равка Фор <u>м</u> ат <u>В</u> ид <u>С</u> правка                                         |                                |
| [SETUP]<br>SETUP_CODE={3468C1F3-FB5B-4E6C-9751-9BC5F1670F56}                                                    | ·                              |
| IIILE=\Autodesk® Автономная справка по AutoCAD® 2015<br>LOG=%tmp%\Autodesk AutoCAD 2015 Help Setup.log          | E                              |
| PRIMARY_MSI=HelpInstaller\HelpInstaller64.msi<br>SYSUPDATE=MSI                                                  |                                |
| RESOURCE_PATH=%lang%\SetupRes<br>INSTALL_PATH=%ProgramFiles%\Autodesk<br>LPMODE=NO_ADD_LP                       |                                |
| DEFAULTMEDIALANGUAGE=ru-RU                                                                                      |                                |
| #=====================================                                                                          |                                |
| #=====================================                                                                          |                                |
| #=====================================                                                                          |                                |
| #<br>DEPLOYMENT_NAME=<br>CLIENT_LOGGING=YES<br>EXTRA_FILES=acad;*.exe:Setup:CER:eula:3rdParty\msi:setupres:%lan | g%:HelpInstaller\acad\Russian` |
| #=====================================                                                                          |                                |
| · · · · · · · · · · · · · · · · · · ·                                                                           | •                              |

рис. 17. Содержимое файла setup.ini из каталога установки справки

И копируем от строки [HELP] до следующей открывающей квадратной скобки:

[HELP] PLATFORM=NATIVE PRODUCT\_NAME=Autodesk® Автономная справка по AutoCAD® 2015 PREREQUISITE=VCREDIST2010SP1X86;VCREDIST2010SP1X64;VCREDIST2012X86UPD4;VCREDIST2012X64 UPD4 EXE\_PATH=HelpInstaller\HelpInstaller.msi EXE64\_PATH=HelpInstaller\HelpInstaller64.msi EXE\_PARAM= LOG=%tmp%\Autodesk AutoCAD 2015 Help Install.log ROLLBACKABLE=YES ADMIN\_INSTALL=YES PRODUCT\_MESSAGE=AcSetupRes.dll;64 ALLOW\_ADD\_REMOVE=NO EULA\_PATH=eula ACTION=INSTALL REMOVE\_PATH= USE\_EXTERNAL\_UI=YES README\_FILE= DISKCOST=41300000 UI\_SEQUENCE=InstallTypePage MAINTENANCE\_UI\_SEQUENCE=MaintenanceDlg;RepairDlg;MaintVerifyReadyDlg;FullProgressDlg;M aintCompleteDlg;MaintFailedDlg SUMMARY\_FUNC=LoadSummary\_Simple SUMMARY\_SOURCE=SetupAcadUi.dll

Перейдем в каталог развертывания и найдем там файл <ИмяРазвертывания>.ini:

| порядочить 🔻 🧾 Открыть | <ul> <li>Печать Записать на оптический диск</li> </ul> | Новая папка      | 833 🔹            |        |
|------------------------|--------------------------------------------------------|------------------|------------------|--------|
| 🔹 Домашняя группа      | Имя                                                    | Дата изменения   | Тип              | Размер |
|                        | 🕌 3rdParty                                             | 19.09.2014 14:24 | Папка с файлами  |        |
|                        | ACAD                                                   | 19.09.2014 14:25 | Папка с файлами  |        |
| 🖣 Компьютер            | 🚺 CER                                                  | 19.09.2014 14:23 | Папка с файлами  |        |
| System (C:)            | CIP                                                    | 19.09.2014 15:13 | Папка с файлами  |        |
| S Autodesk 360         | 📙 Content                                              | 19.09.2014 14:24 | Папка с файлами  |        |
| 🖉 Яндекс.Диск          | 📕 eula                                                 | 19.09.2014 14:23 | Папка с файлами  |        |
|                        | 📕 HelpInstaller                                        | 19.09.2014 15:55 | Папка с файлами  |        |
| Сеть                   | 退 nisdi                                                | 19.09.2014 14:23 | Папка с файлами  |        |
| WIN/PRO-LOCAL          | 퉬 ru-ru                                                | 11.09.2014 0:24  | Папка с файлами  |        |
|                        | 📕 ServicePacks                                         | 11.09.2014 11:45 | Папка с файлами  |        |
| acad2015xb4rus         | 퉬 Setup                                                | 19.09.2014 14:23 | Папка с файлами  |        |
| Img                    | 🕌 setupres                                             | 19.09.2014 14:24 | Папка с файлами  |        |
|                        | <b>3</b> X04                                           | 19.09.2014 14:50 | ттапка с файлами | -      |
| Serve ADM              | acad2015x64rus.ini                                     | 19.09.2014 14:37 | Параметры конф   | 50     |
| E Server_AUN           | Imax64.ini                                             | 19.09.2014 14:37 | Параметры конф   | 48     |
| 👷 osers 📃              | \Lambda Setup.exe                                      | 25.11.2013 19:43 | Приложение       | 958    |
| NIN-DRJ84DJ71M7        |                                                        |                  |                  |        |

рис. 18. Файл настроек развертывания

Открываем этот файл и вставляем скопированные ранее строки в самый конец

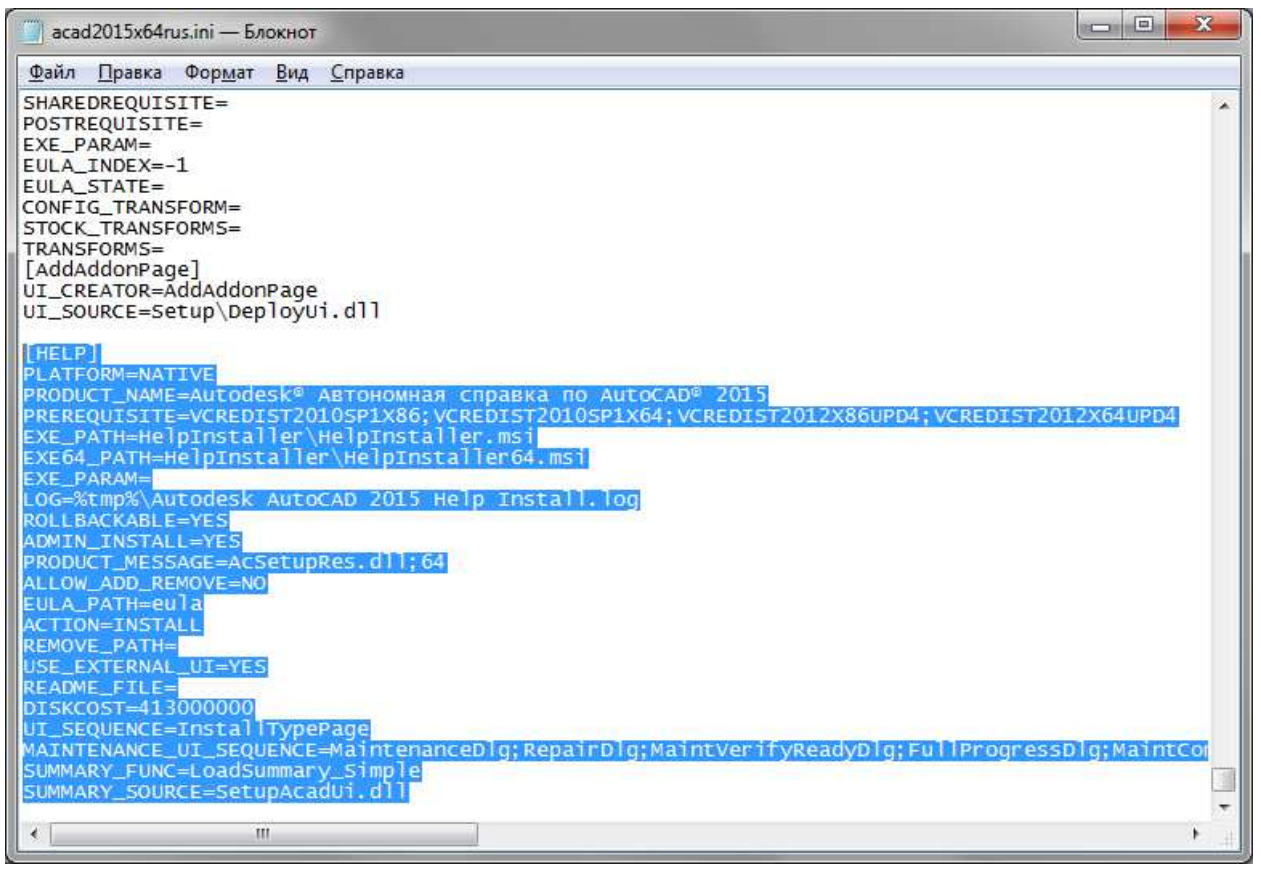

рис. 19. Файл настроек развертывания с добавленными строками

Найдем строку [ACAD], и чуть ниже — строку postrequisite=... Это секция ПО, устанавливаемого после основного комплекса. Добавим в самый конец строки "; help" (естественно, без кавычек). Получим нечто типа postrequisite=ACAD\_pspack; adsync; ACADsketChupimport; help

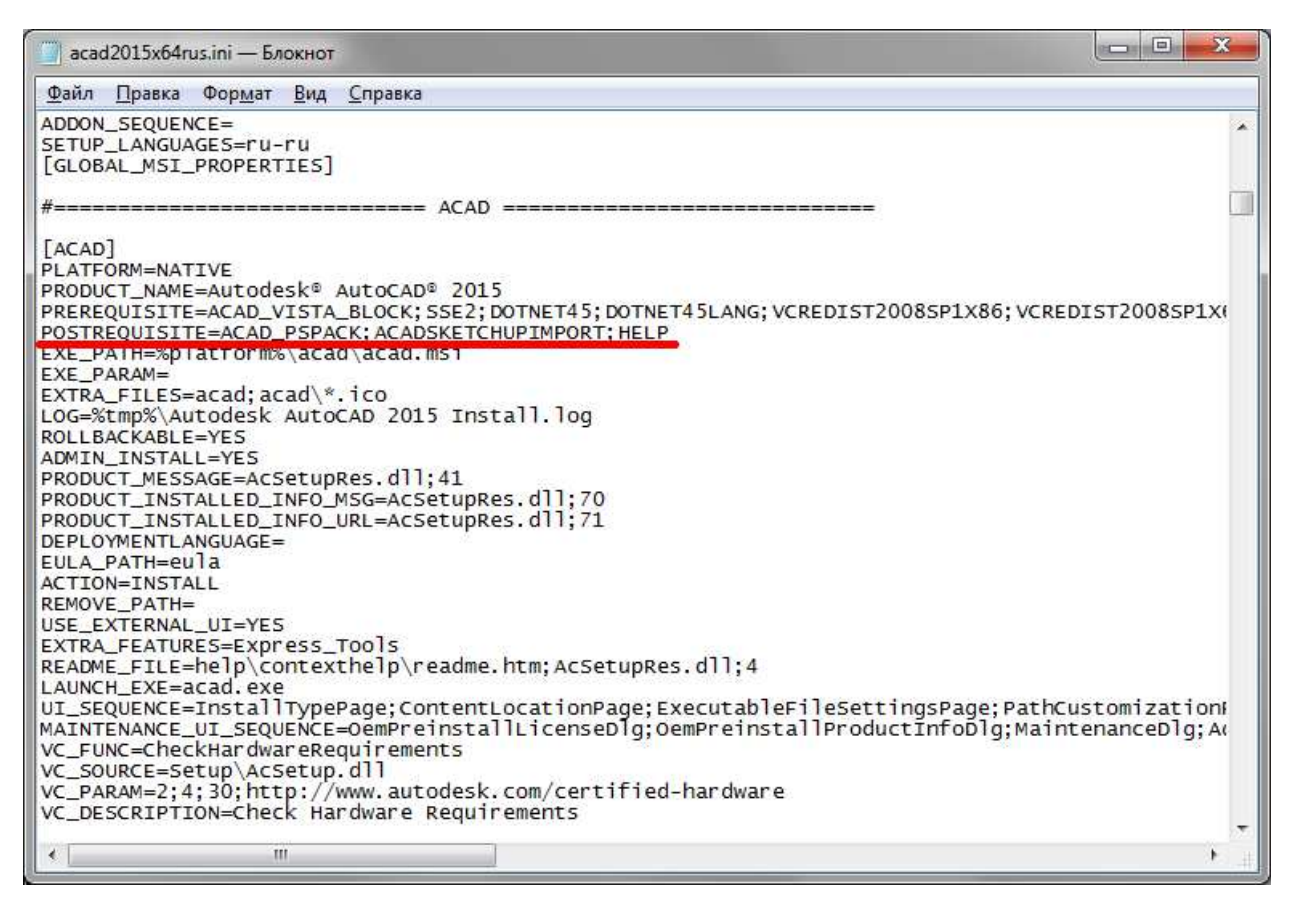

рис. 20. Файл настроек развертывания с измененным перечнем устанавливаемого ПО

На данный момент мы сформировали пакет установки AutoCAD 2015 в наиболее полном объеме. Из любопытства попробуем запустить это развертывание (тестирование проводится на виртуальном компьютере; Windows 7 Pro x64, установлены все обновления). Время на запуск и проверку корректности заняло 2 минуты, а на установку без участия администратора / CADменеджера составило чуть больше 20 минут. Присутствия за компьютером не требовалось.

# Оглавление

| Докладчики                                                          | 1  |
|---------------------------------------------------------------------|----|
| Развертывание — это установщик AutoCAD                              | 1  |
| Что потребуется для создания развертывания                          | 2  |
| Создадим и настроим развертывание                                   | 2  |
| Начальные настройки развертывания                                   | 4  |
| Выбор лицензирования                                                | 5  |
| Настройка пакета установки                                          | 6  |
| Настройка установки AutoCAD                                         | 6  |
| Выборочная установка                                                | 7  |
| Параметры исполняемых файлов                                        | 10 |
| Пути поиска и местоположения файлов                                 | 11 |
| Включение дополнительных файлов в развертывание                     | 12 |
| Настройки ярлыков AutoCAD                                           | 13 |
| Включение подготовленного обновления в развертывание                | 14 |
| Подготовка обновлений к внедрению в развертывание                   | 14 |
| Параметры коммуникационного центра, доступ к интерактивным ресурсам | 15 |
| Параметры отчетов об ошибках                                        | 16 |
| Прочие приложения                                                   | 17 |
| Autodesk ReCap                                                      | 17 |
| Autodesk Application Manager                                        | 17 |
| Autodesk 360                                                        | 17 |
| Включение дополнительного ПО                                        | 17 |
| Интеграция справки в развертывание                                  | 18 |

# Список иллюстраций

| рис. 1. Запуск создания развертывания                                          | 3  |
|--------------------------------------------------------------------------------|----|
| рис. 2. Задание параметров развертывания                                       | 4  |
| рис. 3. Однопользовательское и сетевое лицензирование                          | 5  |
| рис. 4. Выбор и настройка устанавливаемого ПО                                  | 6  |
| рис. 5. Настройка AutoCAD, вспомогательные компоненты                          | 7  |
| рис. 6. Настройка AutoCAD, вид установки                                       | 8  |
| рис. 7. Параметры исполняемого файла                                           | 10 |
| рис. 8. Пути поиска и местоположения файлов                                    | 11 |
| рис. 9. Дополнительные файлы                                                   | 12 |
| рис. 10. Пользовательские настройки                                            | 13 |
| рис. 11. Включение пакетов обновлений в развертывание                          | 14 |
| рис. 12. Распаковка обновления для использования в развертывании               | 15 |
| рис. 13. Внедрение SP в развертывание                                          | 15 |
| рис. 14. Коммуникационный центр и интерактивные ресурсы                        | 16 |
| рис. 15. Параметры пользовательских отчетов об ошибках                         | 17 |
| рис. 16. Копирование справки в каталог развертывания                           | 18 |
| рис. 17. Содержимое файла setup.ini из каталога установки справки              | 19 |
| рис. 18. Файл настроек развертывания                                           | 20 |
| рис. 19. Файл настроек развертывания с добавленными строками                   | 20 |
| рис. 20. Файл настроек развертывания с измененным перечнем устанавливаемого ПО | 21 |
|                                                                                |    |